## Panduan Pendaftaran Peserta TES TOEP dan TKDA Periode SERDOS Oktober 2014

#### Langkah 1 | Login ke Laman PLTI

Buka laman <u>http://plti.or.id</u> dengan menggunakan *browser internet* di komputer Anda dan pilih menu "**Daftar Sekarang**".

|                                                                                        | Daftar Sekarang                                     |
|----------------------------------------------------------------------------------------|-----------------------------------------------------|
| ntuk sementara                                                                         | Call Center & Helpdesk                              |
| "daftar sekarang" belum dapat dimunculkan<br>lapat diakses kembali setelah pukul 18.00 | Call Center : 08041456789<br>Helpdesk : Klik Disini |
|                                                                                        | Informaci                                           |

### Langkah 2 | Formulir Pendaftaran

Pilih tombol "Klik Di Sini" untuk masuk ke formulir pendaftaran.

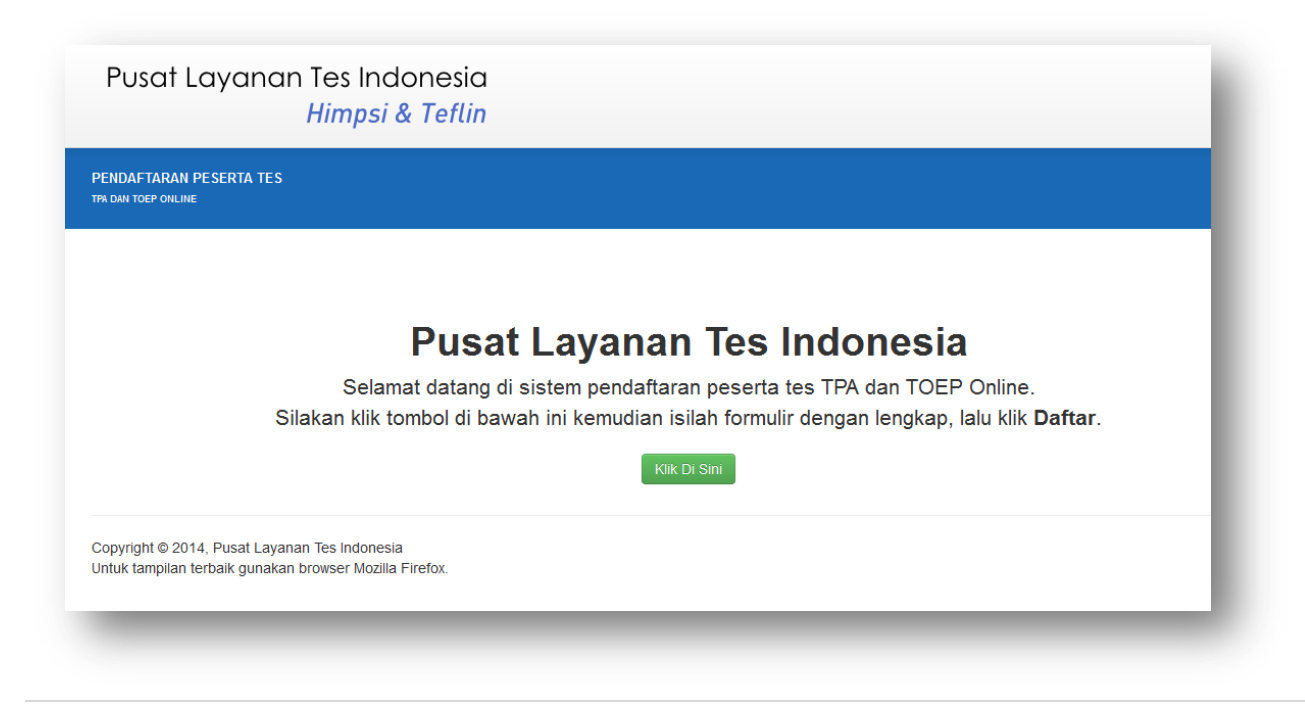

**1** | PusatLayananTes Indonesia

| Pusat Layar                                  | nan Tes Indonesia<br>Himpsi & Teflin                               |
|----------------------------------------------|--------------------------------------------------------------------|
| PENDAFTARAN PESERTA 7<br>TPA DAN TOEP ONLINE | TES                                                                |
| Formulir                                     | Pendaftaran Tes                                                    |
| Nama Lengkap *                               | Ketikkan Nama lengkap dengan gelar untuk dicetak di sertifikat.    |
| NIDN *                                       | Untuk pengusul NIDN atau tidak memiliki NIDN isikan angka <b>0</b> |
| NIK (Nomor KTP) *                            |                                                                    |
| Asal Perguruan Tinggi                        | : Pilih Asal PT :                                                  |
| Alamat *                                     |                                                                    |
| Telp *                                       |                                                                    |
| Jenis Tes *                                  | <ul> <li>TOEP</li> <li>TKDA</li> <li>TOEP dan TKDA</li> </ul>      |
| Kelompok *                                   | Pilih                                                              |
| Kode Verifikasi                              |                                                                    |
|                                              | Ketikkan huruf yang terlihat diatas                                |
|                                              |                                                                    |

| Pusat Layar                | nan Tes Indonesia<br>Himpsi & Teflin                               |
|----------------------------|--------------------------------------------------------------------|
| PENDAFTARAN PESERTA        | TES                                                                |
|                            |                                                                    |
| Formulir                   | Pendaftaran Tes                                                    |
| Isilah kolom di hawah ini: |                                                                    |
| Nama Lengkap *             | WENING ASTUTI, M.Sc                                                |
|                            | Ketikkan Nama lengkap dengan gelar untuk dicetak di serlifikat.    |
|                            |                                                                    |
| NIDN *                     | 0022045000                                                         |
|                            | Untuk pengusul NIDN atau tidak memiliki NIDN isikan angka <b>0</b> |
| NIK (Nomor KTP) *          | 347410000680000                                                    |
| Acel Dergumung Tinggi      |                                                                    |
| Asal Perguruan Tinggi      | Bila Asal DT tidak ditamukan bolah dikasangi                       |
|                            |                                                                    |
| Alamat *                   | JI. Sudirman No. 145 Yogyakarta                                    |
|                            |                                                                    |
| Telp *                     | 0857400                                                            |
|                            |                                                                    |
| Jenis Tes *                | © TOEP<br>◎ TKDA                                                   |
|                            | TOEP dan TKDA                                                      |
| 17-1.                      |                                                                    |
| кеютрок *                  |                                                                    |
| Kode Verifikasi            | leyetqa                                                            |
|                            | Ganti Kode Baru                                                    |
|                            | Ketikkan huruf yang terlihat diatas                                |
|                            |                                                                    |

#### Keterangan:

- Kolom "Nama Lengkap" diisi dengan NAMA LENGKAP peserta ditulis menggunakan HURUF KAPITAL & disertai dengan gelar (untuk penulisan gelar menyesuaikan) karena akan digunakan untuk pencetakan sertifikat. Apabila tidak diisi secara lengkap dan benar, pihak kami tidak akan memberikan pelayanan penambahan gelar. Ketidaklengkapan yang diakibatkan oleh kesalahan peserta tidak akan dilayani.
- Kolom "NIDN" harap diisi dengan benar karena **kesalahan pegisian NIDN akan mengakibatkan skor tidak muncul di DIKTI.** Bagi peserta tes pengusul NIDN atau yang belum memiliki NIDN silakan kolom NIDN diisi dengan angka 0.
- Kolom "NIK" diisi dengan Nomor Induk Kependudukan.

 Kolom "Asal Perguruan Tinggi" diisi dengan menuliskan kata kunci dengan minimal 3 karakter. Contoh: Jika peserta berasal dari Universitas Negeri Yogyakarta silakan menuliskan Yog kemudian klik Universitas Negeri Yogyakarta

|                       | ····                                        |   |   |
|-----------------------|---------------------------------------------|---|---|
| Asal Perguruan Tinggi | Universitas Negeri Yogyakarta               | * |   |
|                       | yog                                         | Q |   |
|                       | Universitas Negeri <u>Yog</u> yakarta       | Â | _ |
| Alamat *              | Institut Seni Indonesia <u>Yog</u> yakarta  | E |   |
|                       | Universitas Atma Jaya <u>Yog</u> yakarta    |   |   |
|                       | Universitas Muhammadiyah <u>Yog</u> yakarta |   |   |
| Telp *                | Universitas PGRI <u>Yog</u> yakarta         |   |   |
|                       | Universitas Teknologi <u>Yog</u> yakarta    |   |   |
| Jenis Tes *           | Universitas Mercu Buana <u>Yog</u> yakarta  | _ |   |
|                       | TOEP dan TKDA                               | • |   |

- Kolom "Alamat" harap diisi dengan benar dilengkapi dengan Kode Pos.
- Kolom "Telp" Harap diisi dengan Nomor Handphone yang dapat dihubungi.
- Kolom "Jenis Tes" diisi dengan jenis tes yang diikuti. Misal, TOEP, TKDA, atau TOEP dan TKDA.
- Kolom "Kelompok Tes" diisi dengan kelompok tes yang diikuti. Misal SERDOS Kemendikbud atau SERDOS Non Kemndikbud.

| Kelompok *      | SERDOS Kemdikbud     |
|-----------------|----------------------|
|                 | Pilih                |
| Kodo Vorifikaci | SERDOS Kemdikbud     |
| Noue vernikasi  | SERDOS Non Kemdikbud |
|                 |                      |

#### Langkah 3 | Cetak Nomor Pendaftaran

Setelah formulir terisi lengkap, klik tombol "**Daftar**" sehingga nomor pendaftaran sebanyak 10 digit akan muncul (jika tidak, periksa kembali) seperti dapat dilihat di bawah ini

| Pusat Layanan T<br>H                           | les Indonesia<br><del>limpsi &amp; Teflin</del>                                                                                  |
|------------------------------------------------|----------------------------------------------------------------------------------------------------|
| PENDAFTARAN PESERTA TES<br>TPA DAN TOEP ONLINE |                                                                                                    |
|                                                |                                                                                                    |
| Pendaftaran Berhasil!                          |                                                                                                    |
|                                                | Pendaftaran Tes: TOEPTKDA<br>BERHASIL<br>Silakan lakukan pembayaran dengan menggunakan Nomor Pendaftaran:<br>1420223408<br>Print |

Setelah muncul nomor pendaftaran silakan klik tombol "**Print**". Simpan hasil cetak nomor pendaftaran yang akan digunakan sebagai "KODE PEMBAYARAN" di BANK MANDIRI.

### Langkah 4 | Pembayaran Tes

Sistem pendaftaran untuk dua tes (TOEP dan TKDA) **hanya** menggunakan akun **BANK MANDIRI**, bukan bank lainnya. Pembayaran dapat dilakukan melalui chanel berikut:

- teller Bank Mandiri,
- ATM
- i-banking
- sms-banking.

Setelah melakukan pembayaran, peserta akan memperoleh **Password** sebanyak **8 digit** yang tercetak pada **bukti pembayaran**. Untuk panduan tata cara pembayaran lebih lengkap silakan download file **Panduan Pembayaran Tes PLTI** dari menu 'File Download' di <u>http://plti.or.id/</u>

Perhatian! Mohon periksa nomor pembayaran/username Anda sebelum melakukan pembayaran. Kesalahan pembayaran yang dikarenakan kesalahan peserta (salah membayarkan nomor pembayaran) bukan menjadi tanggung jawab PLTI, uang yang telah masuk tidak bisa ditarik kembali!

# Langkah 5 | Login ke Laman PLTI

Setelah melakukan pembayaran, calon peserta Login kembali di laman http://plti.or.id/

| Himpsi & Teflin                                                                                |                                                     |
|------------------------------------------------------------------------------------------------|-----------------------------------------------------|
| PENDAFTARAN PESERTA TES<br>IPA DAN TOEP ONLINE                                                 |                                                     |
| POS TKDA-HIMPSI                                                                                | Call Center & Helpdesk                              |
| By rusnandar on 17 Feb 2014 13:58:57 . 1332 views<br>POS TKDa-HIMPSI dapat di download di sini | Call Center : 08041456789<br>Helpdesk : Klik Disini |
|                                                                                                | Login Sistem                                        |
|                                                                                                | Username                                            |
|                                                                                                | Password                                            |
|                                                                                                | Masuk                                               |

Calon peserta log in dengan menggunakan **Username = No Pendaftaran** dan **Password** yang tercetak pada **Bukti Pembayaran** seperti yang tergambar dibawah ini

|            | enter & Helpdesk                                  |
|------------|---------------------------------------------------|
| С          | all Center : 0804145678<br>Helpdesk : Klik Disini |
| ogin       | Sistem                                            |
| - <b>J</b> |                                                   |
| 420223     | 408                                               |

### Langkah 6| Pilih Periode

Setelah login pada hal ke - 2 akan muncul menu seperti yang tergambar dibawah ini

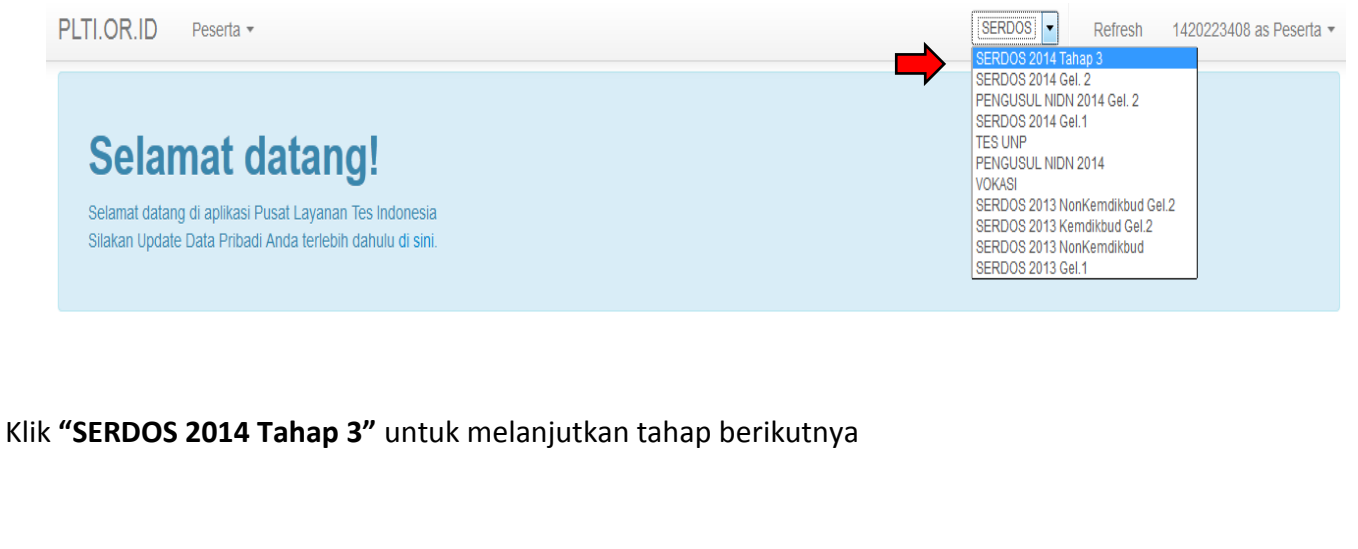

### Langkah 7 | Mengisi Biodata Peserta

Pilih menu Edit Profil dengan klik nomor peserta di pojok kanan atas.

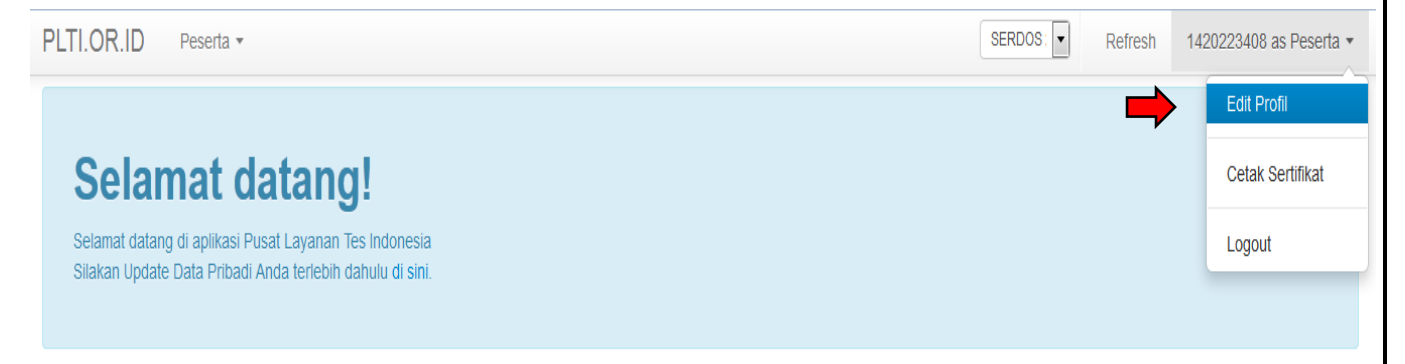

# Langkah 8| Form Edit Profil

Setelah klik "edit profil" akan muncul menu seperti yang tergambar dibawah ini

| WENING ASTUTI, M.Sc<br>)) Laki-laki @ Perempuan<br>Universitas Negeri Yogyakarta |                                                                                                    |                                                                                                    |
|----------------------------------------------------------------------------------|----------------------------------------------------------------------------------------------------|----------------------------------------------------------------------------------------------------|
| WENING ASTUTI, M.Sc<br>) Laki-laki @ Perempuan<br>Universitas Negeri Yogyakarta  |                                                                                                    |                                                                                                    |
| ) Laki-laki   Perempuan Universitas Negeri Yogyakarta                            |                                                                                                    |                                                                                                    |
| Universitas Negeri Yogyakarta                                                    |                                                                                                    |                                                                                                    |
| Universitas Negeri Yogyakarta                                                    |                                                                                                    |                                                                                                    |
|                                                                                  |                                                                                                    |                                                                                                    |
|                                                                                  |                                                                                                    |                                                                                                    |
|                                                                                  |                                                                                                    |                                                                                                    |
|                                                                                  | Format: tahun-bin-tgl (YYYY-MM-DD)                                                                                                    |                                                                                                    |
|                                                                                  |                                                                                                    |                                                                                                    |
|                                                                                  |                                                                                                    |                                                                                                    |
| yanan Tes Indonesia                                                              | ± 1                                                                                                    | user(s) online 🗙 A                                                                                                    |
|                                                                                  |                                                                                                    |                                                                                                    |
|                                                                                  |                                                                                                    |                                                                                                    |
| ama Tes                                                                          |                                                                                                    | Skor                                                                                                    |
| P TOEFL                                                                          |                                                                                                    |                                                                                                    |
| BT TOEFL                                                                         |                                                                                                    |                                                                                                    |
| T TOEFL                                                                          |                                                                                                    |                                                                                                    |
| LTS                                                                              |                                                                                                    |                                                                                                    |
| AT                                                                               |                                                                                                    |                                                                                                    |
| RE                                                                               |                                                                                                    |                                                                                                    |
| MAT                                                                              |                                                                                                    |                                                                                                    |
| PA-Bappenas                                                                      |                                                                                                    |                                                                                                    |
| ikan mengganti foto                                                              |                                                                                                    |                                                                                                    |
|                                                                                  |                                                                                                    |                                                                                                    |
| Pilih File dari Komputer                                                         |                                                                                                    |                                                                                                    |
| an mengganti password                                                            |                                                                                                    |                                                                                                    |
|                                                                                  |                                                                                                    |                                                                                                    |
|                                                                                  |                                                                                                    |                                                                                                    |
| loilean a                                                                        | assword hari i sakali lani                                                                                                    |                                                                                                    |
| Simpon Drofi                                                                     | assavira vara senali lagi                                                                                                    |                                                                                                    |
| Simpan Profil                                                                    |                                                                                                    |                                                                                                    |
|                                                                                  | anan Tes Indonesia  cuti  ma Tes  TOEFL  TOEFL  TOEFL  TOEFL  IT  AE  WAT  A-Bappenas  kan mengganti foto  Pilih File dari Komputer an mengganti password  Isikan password  Isikan password Isikan password Isikan | ann Tes Indonesia       1         ann Tes Indonesia       1         ann Tes Indonesia       1         ruti       1         ma Tes       1         > TOEFL       1         TOEFL       1         ruti       1         ma Tes       1         > TOEFL       1         ruti       1         ma Tes       1         > TOEFL       1         ruti       1         manument       1         ruti       1         ruti       1 |

| engkapi formuli               | r di bawah ini dengan         | biodata Anda sebaga                | i peserta tes |           |         |                           |
|-------------------------------|-------------------------------|------------------------------------|---------------|-----------|---------|---------------------------|
| PLTI.OR.ID Pese               | ta 👻                          |                                    |               | SERDOS: - | Refresh | 1420223408 as Peserta 🔻   |
| Edit Profil                   |                               |                                    |               |           |         |                           |
| Nama Lengkap                  | WENING ASTUTI, M.Sc           |                                    |               |           |         |                           |
| Jenis Kelamin                 | 🔘 Laki-laki 💿 Perempuan       |                                    |               |           |         |                           |
| Bidang Ilmu                   | PENDIDIKAN KIMIA              |                                    |               |           |         |                           |
| Asal PT                       | Universitas Negeri Yogyakarta |                                    |               |           |         |                           |
| NIP / NRP / No Pegawai        | 197508302006041002            |                                    |               |           |         |                           |
| Tempat Lahir                  | YOGYAKARTA                    |                                    |               |           |         |                           |
| Tanggal Lahir                 | 1975 08 30                    | Format: tahun-bln-tgl (YYYY-MM-DD) |               |           |         |                           |
| Email                         | helpdeskplt1@yahoo.com        |                                    |               |           |         |                           |
| No. Handphone                 | 08574000                      |                                    |               |           |         |                           |
| Copyright © 2013 - 2014 Pusat | Layanan Tes Indonesia         |                                    |               |           |         | L 0 user(s) online ≭ APP- |
| Nomor Identitas<br>(KTP/SIM)  | 3474100000680000              |                                    |               |           |         |                           |

Jika Peserta Pernah mengikuti tes ITP TOEFL, CBT TOEFL, iBT TOEFL, IELTS untuk tes Bahasa Inggris dan tes SAT, GRE, GMAT, TPA-Bapennas, silakan isi Skor sesuai dengan Nama Tes. Silakan diisi sejujurjujurnya, **ketidakjujuran dalam mengisi data akan merugikan peserta.** 

| Tes yang Pernah      | Diikuti      |      |
|----------------------|--------------|------|
|                      |              |      |
| Jenis Tes            | Nama Tes     | Skor |
| Tes Bahasa Inggris   | ITP TOEFL    |      |
|                      | CBT TOEFL    |      |
|                      | IBT TOEFL    |      |
|                      | IELTS        |      |
| Tes Potensi Akademik | SAT          |      |
|                      | GRE          |      |
|                      | GMAT         |      |
|                      | TPA-Bappenas |      |

Pilih file hanya jika akan mengganti foto

Unggah foto dengan ketentuan file maksimal **250 KB** dengan format file **JPG/JPEG/PNG**, background foto untuk **laki-laki** warna **biru & perempuan** warna **merah**.

| Foto Sekarang                                                                     |                          |
|-----------------------------------------------------------------------------------|--------------------------|
| Unggah Foto Baru                                                                  | Pilih File dari Komputer |
|                                                                                   |                          |
| ikan hanya jika a                                                                 | kan mengganti password   |
| i <b>kan hanya jika a</b><br>Password Lama                                        | kan mengganti password   |
| <b>ikan hanya jika a</b><br>Password Lama<br>Password Baru                        | kan mengganti password   |
| <b>ikan hanya jika a</b><br>Password Lama<br>Password Baru<br>Konfirmasi Password | kan mengganti password   |

#### Langkah 9 | Simpan Form

Klik tombol Simpan Profil setelah semua form biodata pendaftaran dilengkapi.

| Password Lama       |                                  |
|---------------------|----------------------------------|
| Password Baru       |                                  |
| Konfirmasi Password | Isikan password baru sekali lagi |
| Simpan P            | Dil                              |

Sehingga akan muncul menu seperti yang tergambar dibawah ini

|           | PLTI.OR.ID Peser         | ta 🔻                    |
|-----------|--------------------------|-------------------------|
|           | Edit Profil              |                         |
| $\langle$ | Sukses! Data profil berh | asil disimpan.          |
|           | Nama Lengkap             | WENING ASTUTI, M.Sc     |
|           | Jenis Kelamin            | 💿 Laki-laki 💿 Perempuan |
|           |                          |                         |
|           |                          |                         |

10 | PusatLayananTes Indonesia

**Perhatian!** Calon peserta harus mengisi biodata secara **LENGKAP dan BENAR**. Jika biodata tidak diisi secara lengkap, calon peserta **tidak dapat** melanjutkan ke langkah selanjutnya, seperti yang tergambar dibawah ini

| PLTI.OR.ID Peserta -                                             | SERDOS: 💌 | Refresh | 1420223408 as Peserta 🔻 |
|------------------------------------------------------------------|-----------|---------|-------------------------|
| Detail Tes                                                       |           |         |                         |
| Silakan lengkapi biodata melalui menu Edit Profile di kanan atas |           |         | ×                       |
|                                                                  |           |         |                         |

# Langkah 10|Pilih Lokasi Tes

Untuk memilih LOKASI TES, pilih menu Edit Data Tes pada tab menu Peserta.

| PLTI.OR.ID      | Peserta ▼                        |
|-----------------|----------------------------------|
| Sukses! Data pr | Tes Terdaftar<br>Edit Data Tes   |
| Nama Lengk      | WENING ASTUTI, M.Sc              |
| Jenis Kelar     | nin 🔘 Laki-laki 💿 Perempuan      |
| Bidang II       | MU PENDIDIKAN KIMIA              |
| Asal            | PT Universitas Negeri Yogyakarta |

Setelah itu, akan muncul menu seperti yang tergambar dibawah ini. Pilih Lokasi tes sesuai dengan yang diinginkan, kemudian klik Simpan.

| PLTI.OR.ID Peser        | ta ▼                                                                     |
|-------------------------|--------------------------------------------------------------------------|
| Detail Tes              |                                                                          |
| Nama                    | WENING ASTUTI, M.Sc                                                      |
| No. Peserta             | 1420223408                                                               |
| Lokasi Tes              | Universitas Negeri Yogyakarta<br>Universitas Negeri Yogyakarta<br>Simpan |
| Sehingga akan muncul me | nu seperti yang tergambar dibawah ini                                    |
| <b>1</b> PusatLayananT  | es Indonesia                                                             |

| PLTI.OR.ID Peser     | ta 🔻                          |
|----------------------|-------------------------------|
| Detail Tes           |                               |
| Data sukses disimpan |                               |
| Nama                 | WENING ASTUTI, M.Sc           |
| No. Peserta          | 1420223407                    |
| Lokasi Tes           | Universitas Negeri Yogyakarta |

# Langkah 11 | Cetak Kartu Peserta Tes

Untuk mencetak Kartu Tanda PesertaTes, pilih menu Tes Terdaftar pada tab menu Peserta.

| PLTI.OR.ID Pese      | ta 🕶                          |  |  |
|----------------------|-------------------------------|--|--|
| Detail Tes           | Terdaftar Data Tes            |  |  |
| Data sukses disimpan |                               |  |  |
| Nama                 | WENING ASTUTI, M.Sc           |  |  |
| No. Peserta          | 1420223408                    |  |  |
| Lokasi Tes           | Universitas Negeri Yogyakarta |  |  |
|                      | Simpan                        |  |  |

Sehingga akan muncul menu seperti yang tergambar dibawah ini. Kemudian klik tombol **Cetak Kartu Peserta** untuk mencetak Kartu Peserta Tes.

|        | PLT  | .OR.ID Peserta •                                                                                 | SERDOS: 💌                                                  | Refresh 1420223408 as Peserta - |
|--------|------|--------------------------------------------------------------------------------------------------|------------------------------------------------------------|---------------------------------|
|        | Daf  | tar Tes yang Diikuti                                                                             |                                                            |                                 |
|        | Per  | hatian. Penjadwalan dilakukan oleh PLT, bukan oleh masing-masing peserta. Jadi, Anda hanya perlu | menunggu dan rajin login ke laman ini, untuk melihat statu | s penjadwalan oleh PLT.         |
|        | No.  | PLT                                                                                              | Detail Jadwal                                              | Aksi                            |
|        | 1    | Universitas Negeri Yogyakarta                                                                    | Belum dijadwalkan                                          | 🖨 Cetak Kartu Peserta           |
|        |      |                                                                                                  |                                                            |                                 |
|        |      |                                                                                                  |                                                            |                                 |
|        |      |                                                                                                  |                                                            |                                 |
| Berik  | ut i | ni adalah Contoh Kartu Tanda Peserta Tes TOEP dan T                                              | KDA Periode SERDOS OKTOBE                                  | R 2014                          |
| 12   ] | Pu   | satLayananTes Indonesia                                                                          |                                                            |                                 |

|                       |     | HIMPSI                                                                 |
|-----------------------|-----|------------------------------------------------------------------------|
| Р                     | US  | AT LAYANAN TES INDONESIA                                               |
|                       |     | KARTU TANDA PESERTA TES TOEP DAN<br>POTENSI AKADEMIK HIMPSI TAHUN 2014 |
| Nama Lengkap          | :   | WENING ASTUTI, M.Sc                                                    |
| Nomor Peserta Tes     | - 8 | 1420223408                                                             |
| Ienis Kelamin         |     | Perempuan                                                              |
| Alamat Rumah          |     | Il Sudirman No 145 Yogyakarta (55281)                                  |
| No. KTP/SIM           |     | 347410000680000                                                        |
| Email                 |     | helpdeskplt1@vahoo.com                                                 |
| No. Telp/HP           |     | 085740000001                                                           |
| Asal PT               |     | Universitas Negeri Yogyakarta                                          |
| Bidang Ilmu           | 2   | PENDIDIKAN KIMIA                                                       |
| No. Pegawai (NIP/NRP) | :   | 197508302006041002                                                     |
| Lokasi Tes            | :   | Universitas Negeri Yogyakarta                                          |
|                       |     |                                                                        |
|                       |     | , 25 September 2014                                                    |
|                       |     | WENING ACTITUM Se                                                      |

#### Langkah 12 | Melihat Lokasi dan Jadwal Tes

Untuk melihat Lokasi dan Jadwal Tes langkah yang dilakukan sama seperti pada langkah 11. Lokasi akan tertampil pada kolom PLT dan untuk jadwal tertampil pada rincian jadwal. Untuk Detail Jadwal berisi waktu pelaksanaan tes yang ditentukan oleh masing-masing PLT.

**PERHATIAN!** Peserta **WAJIB** mengetahui jadwal pelaksanaan tes (yang meliputi hari, tanggal, jam dan lokasi) untuk hadir pada pelaksanaan ujian.